## How to use AFUWINGUIP Flash Utility?

1. Download BIOS package for your motherboard.

- (1) Please log in ECS website http://www.ecs.com.tw to download the latest BIOS for your motherboard.
- (2) Unzip the BIOS package & you will get BIOS ROM file & flash utilities as follows (take H67H2-M as an example).

| ) - 📕 🕨 101022A    | •                              | ✓ 4y Sear          | ch 101022A  |          |
|--------------------|--------------------------------|--------------------|-------------|----------|
| Organize 👻 Include | in library 🔻 Share with 💌 Burr | New folder         |             | E • 🗖 📀  |
| 🔆 Favorites        | Name                           | Date modified      | Туре        | Size     |
| 📃 Desktop          | 🍌 afudos                       | 11/8/2010 8:59 PM  | File folder |          |
| 퉳 Downloads        | 🍌 afuwin32                     | 11/8/2010 8:59 PM  | File folder |          |
| 🔠 Recent Places    | 退 afuwin64                     | 11/8/2010 8:59 PM  | File folder |          |
|                    | 101022S.ROM                    | 10/22/2010 9:03 PM | ROM File    | 2,560 KB |

(3) Open the corresponding "afuwin" file according to your operation system. For example, if you are running Win 7 Ultimate/64-bit, you must open the file "afuwin64" like below to find the correct flash tool to update BIOS under OS. 

| 🚖 Favorites     | Name        | Date modified      | Туре        | Siz |
|-----------------|-------------|--------------------|-------------|-----|
| 🧾 Desktop       | 퉬 afudos    | 11/8/2010 8:59 PM  | File folder |     |
| 📕 Downloads     | 퉬 afuwin32  | 11/8/2010 8:59 PM  | File folder |     |
| 🔛 Recent Places | 🍌 afuwin64  | 11/8/2010 8:59 PM  | File folder |     |
|                 | 101022S.ROM | 10/22/2010 9:03 PM | ROM File    |     |
|                 |             |                    |             |     |

- 2. Execute AFUWINGUIP to update BIOS.
- (1) Under Windows Vista or Windows 7, please hit "Run as administrator" like below.
- (2) Under Windows XP, you can just double-click the "afuwinguiP.exe" to execute it.

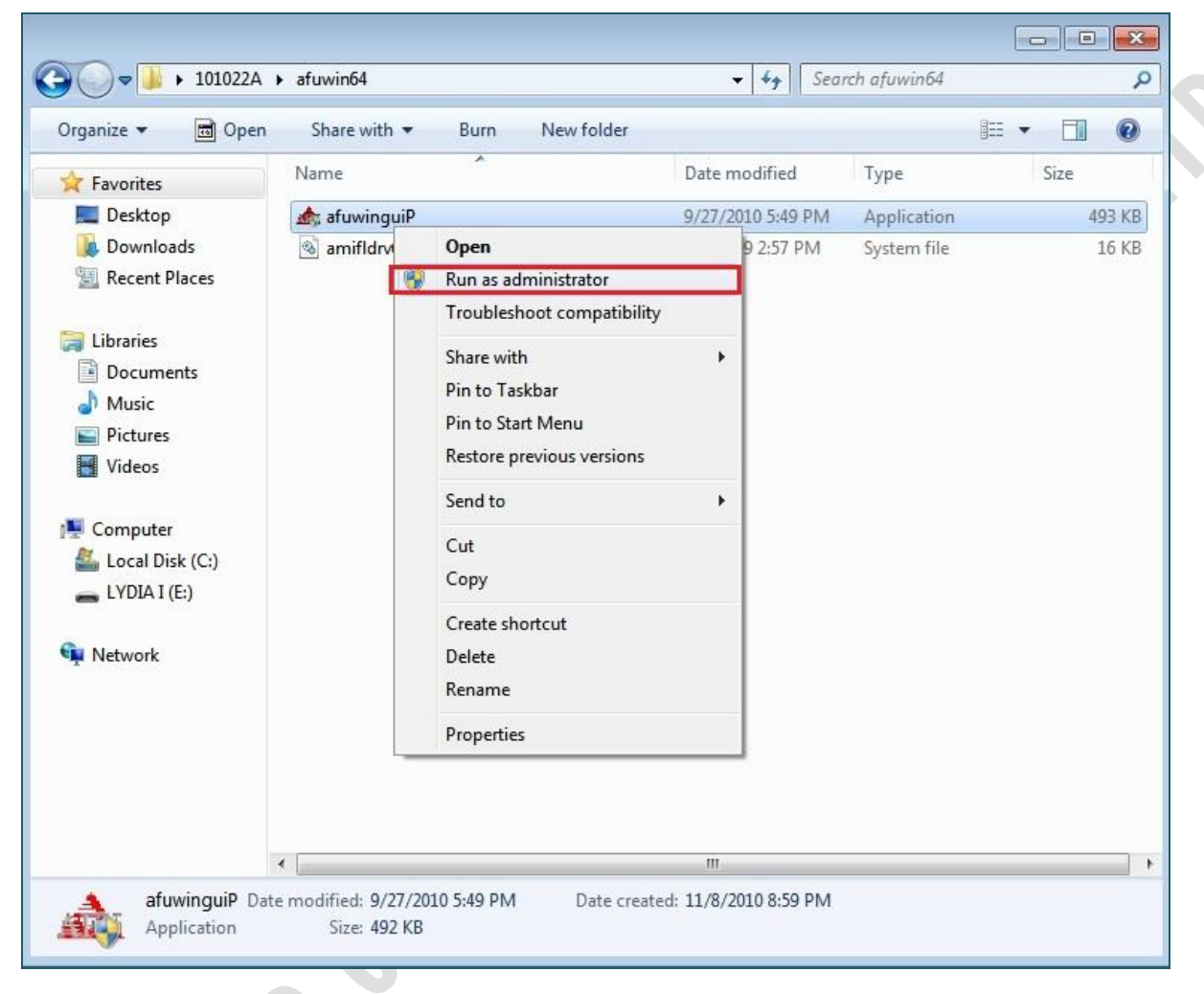

(3) The following message will pop up, please close the other programs which are running now & press[OK] to continue.

| afuwingu | iP                                                                    |                                                                  |                           |
|----------|-----------------------------------------------------------------------|------------------------------------------------------------------|---------------------------|
| i        | To ensure that no other pro<br>process,<br>it is highly recommended t | ogram interferes with the BIOS<br>o close all other programs bef | oupdate<br>fore continue. |
|          |                                                                       | ОК                                                               | Cancel                    |

(4) When below window comes up, please hit [Open].

|                | Information Setup | Progress                           |
|----------------|-------------------|------------------------------------|
|                |                   | System Information                 |
|                | OS:               | Windows 7                          |
| - <del>S</del> | Bios Size:        | 2621440 bytes                      |
| D Z            | MainBios Size:    | 1835008 bytes                      |
| meric          | BootBlock Size:   | 655360 bytes                       |
|                | NVRAM Size:       | 131072 bytes                       |
|                | Core Version:     | 04.06                              |
|                | Project Version:  | 00.10                              |
| $\Xi$          | Firmware ID:      | 1AOQI010                           |
| al             | Firmware GUID:    | b5c59087feac-4b41-9d80790ba5aa070f |
|                | Bios Chip Name:   | Winbond 25X/Q Series               |
| Lall           | Input Rom File:   | Unknown                            |
| 46[11          | File Rom ID:      | Unknown                            |
| ч I            | File Rom GUID:    | Unknown                            |

(5) Select the BIOS ROM file from the BIOS package you just unzipped & press [Open].

| Open Flash Save Exit   Image: Cook in: Image: Cook in: Image: Cook in: Image: Cook in: Image: Cook in:   Name Image: Cook in: Image: Cook in: Image: Cook in: Image: Cook in: Image: Cook in:   Name Image: Cook in: Image: Cook in: Image: Cook in: Image: Cook in: Image: Cook in: | AFUWINGUI v.1.09.EP                                                                                                    | ess  <br>System Information<br>ws 7<br>40 bytes<br>08 bytes<br>0 bytes<br>2 bytes<br>1010<br>087.feac-4b.41-9d.80790ba5aa070f<br>nd 25X/Q Series<br>—ROM File Information<br>wn<br>wn |  |
|----------------------------------------------------------------------------------------------------|----------------------------------------------------------------------------------------------------|----------------------------------------------------------------------------------------------------|--|
| afudos   11/8/2010 8:59 PM   Fi     afuwin32   11/8/2010 8:59 PM   Fi     afuwin64   11/8/2010 8:59 PM   Fi     101022S.ROM   10/22/2010 9:03 PM   Ri     Image:   101022S   Open     File name:   101022S   Open     File name:   100022S   Open                                    | Open Flat   Open Flat   Look in: 101022A   Name afudos   a afudos afuwin32   a afuwin64 101022S.ROM    III   File name: 101022S   Elles of type: DOM Elles of DOM | Save Exit<br>Save Exit                                                                                                    |  |

(6) Hit [Flash] & it will start updating BIOS. Once it's done, system will reset automatically & that means the flash process has completed. You can continue to run your system like before.

|                | Information Jetup Progres | ss                        |
|----------------|---------------------------|---------------------------|
|                | Block Options             | Miscellaneous             |
| 5              | Program All Blocks        | Do Not Check ROM ID       |
| pu             | Main BIOS Image           | 🗖 Check EC Version        |
| e              | Boot Block                | Restart After Programming |
| Amer<br>Megati | VRAM                      | F Preserve Setup          |
|                | EC Block                  | Preserve SMBIOS           |
| M              | ME Firmware Block         | Non Critical Block        |
| -41            | 🗖 Ignition                | T ALL                     |
|                |                           |                           |
| M              |                           | Г 5 Г 6 Г 7 Г 8           |

٠

Beware! Do NOT shut down or reset your system during BIOS flashing. Otherwise, the system may be crashed!